# OpenBlocks® IDM シリーズ向け

# RealBoard ポイント

# ユーザーマニュアル

2021年6月

プロンプト・K株式会社

## 改訂履歴

| 版数  | 日付         | 作成または改訂主旨 | 作成者           |
|-----|------------|-----------|---------------|
| 1.0 | 2017/11/15 | 初版        | プロンプト・K(株) 上塘 |
|     |            |           |               |
|     |            |           |               |
|     |            |           |               |
|     |            |           |               |
|     |            |           |               |
|     |            |           |               |
|     |            |           |               |
|     |            |           |               |

## 目次

| 1. ログイン          | 4  |
|------------------|----|
| 1.1 ウェブブラウザ      | 4  |
| 1.2 アカウント        | 4  |
| 2. ポイントデータの表示と編集 | 5  |
| 2.1 ポイントの一覧      | 5  |
| 2.2 ポイントデータの検索   | 6  |
| 2.3 ポイントデータの書込   | 8  |
| 2.4 ポイントデータの削除   | 9  |
| 3. お問い合わせ先       | 11 |

# 1. ログイン

## 1.1 ウェブブラウザ

RealBoard の URL にウェブブラウザでアクセスしてください。推奨されるブラウザは以下のとおりです。

- Google Chrome
- Mozilla FireFox
- Safari

## 1.2 アカウント

RealBoard を使用するにはユーザーアカウントが必要です。既にアカウントをお持ちの方は RealBoard の URL にア クセスし、ユーザー名とパスワードを使ってログインしてください。まだアカウントを持っていない方は、新しくアカウ ントを発行してもらうようシステム管理者に問い合わせてください。

RealBoard にログインすると、ポイントの表示、編集が可能です。ポイントはセンサーやログ、イベントなどの 時系列データを表すものです。ユーザーはチームに登録されているポイントのデータを表示したり、新しいデータを書き 込んだり、削除したりできます。

ユーザーは所属しているチームのポイントのみ表示/編集が可能です。チーム内のユーザー同士でポイントを共有して います。

ユーザーは複数のチームに所属することができ、途中でログインしているチームを切り替えることができます。

#### ポイントデータの書込/削除を行うには、ユーザーが<mark>チーム管理者</mark>である必要があります。

チーム管理権限を持たないユーザーはチームのポイントデータを閲覧できますが、編集することはできません。ユーザ ーのチーム管理権限はシステム管理者が変更できます。

次章でポイントデータの表示と編集方法について説明します。

### 2. ポイントデータの表示と編集

ポイントとはセンサーデータやログデータなど時系列順に発生するデータを定義するものです。ポイントのデータは時 系列データベースに保存され任意の期間に対して検索をかけて読み込んだり、指定したタイムスタンプで新しいデータを 書き込んだりできます。

ユーザーは RealBoard の「ポイント」ページにアクセスして、ポイントの一覧から対象を選択してデータを表示/編 集できます。

#### 2.1 ポイントの一覧

RealBoard にログイン後、チームを選択するとウェブサービスの画面に移動します。左サイドバーには、選択可能な ウェブサービスの一覧がアイコンで表示されます。マウスカーソルをアイコンにあてるとサービス名がツールチップ表示 されます。一覧の中から「ポイント」が選択されているか確認してください。

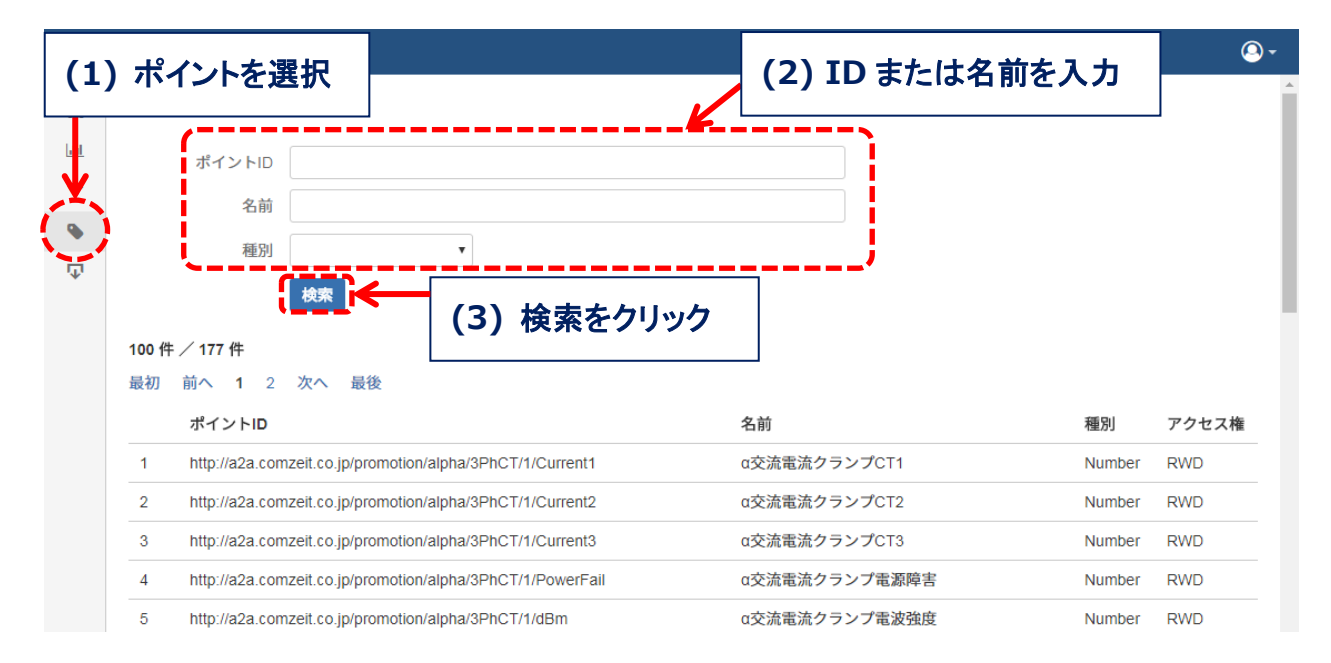

「ポイント」が選択されていると「ポイントの一覧」ページが表示されます。

図 2.1 ポイントの一覧

チームに登録済みのポイントが表示されます。ポイントの数が多い場合は検索フォームに ID か名前の一部をテキスト 入力して絞り込むことができます。ID はポイントを識別するための固有の文字列です。また、ポイントの型を絞り込み 条件に含めることができます。ポイントの型は「数値型」、「文字列型」、「BLOB 型(画像など)」に分かれています。

### 2.2 ポイントデータの検索

「ポイントの一覧」ページで対象のポイントの項目をクリックすると「詳細」ページに移動します。「詳細」ページに は現在から過去1日分のデータがテーブル表示されます。また、最新と最古のデータも一緒に表示されます。

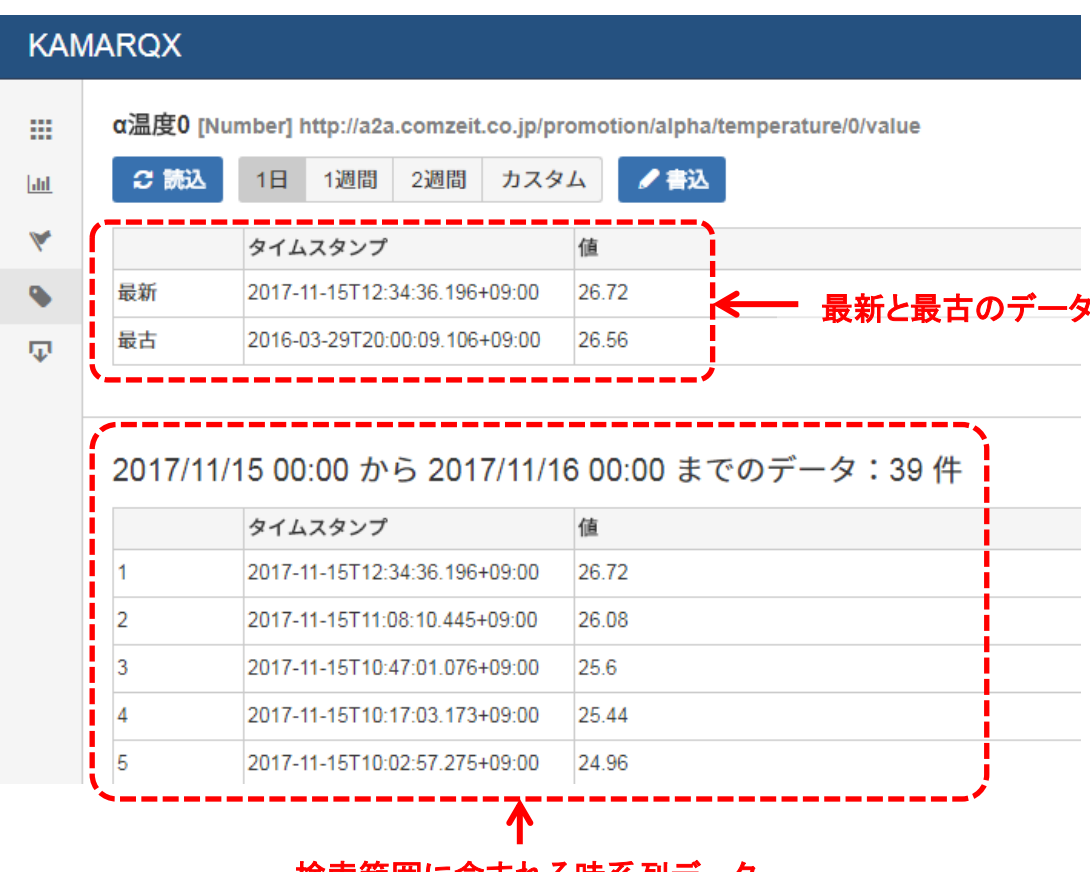

検索範囲に含まれる時系列データ

図 2.2 ポイントの詳細

初期表示時、データの検索範囲は過去1日分に設定されています。検索範囲は変更可能です。「1日」、「1週間」、「2 週間」、「カスタム」の中から選択してください。

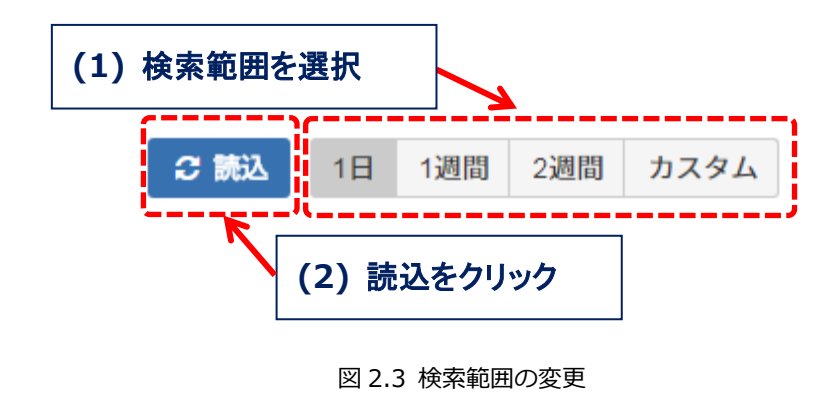

6/11

「カスタム」を選択すると期間の開始時刻と終了時刻を任意に決めることができます。検索範囲は開始時刻以上、終了 時刻未満です。検索範囲を決めたら「読込」ボタンをクリックして時系列データ読み込みを開始してください。検索範囲 に含まれるデータが多い場合は読み込みに時間がかかります。完了するとデータがテーブルに表示されます。

| KAN        | IAR                                                                        | QX |          |                           |    |    |      |          |       |    |    |     |      |    |    |    |       |
|------------|----------------------------------------------------------------------------|----|----------|---------------------------|----|----|------|----------|-------|----|----|-----|------|----|----|----|-------|
|            | α温度0 [Number] http://a2a.comzeit.co.jp/promotion/alpha/temperature/0/value |    |          |                           |    |    |      |          |       |    |    |     |      |    |    |    |       |
| <u>lad</u> | 32 読込                                                                      |    | <u>ک</u> | 1日 1週間 2週間<br>9月- 2017- ▶ |    |    | カスタム | ✔ 書込     |       |    |    |     |      |    |    |    |       |
| *          |                                                                            |    | ۴.       |                           |    |    | ►    | <b>^</b> | 12    |    |    | 12月 | ]- 2 |    |    |    |       |
| •          |                                                                            | B  | 月        | 火                         | 水  | 木  | 金    | ±        | 00:00 | H  | 月  | 火   | 水    | 木  | 金  | ±  | 00:00 |
| -          |                                                                            | 27 | 28       | 29                        | 30 | 31 | 1    | 2        | 01:00 | 26 | 27 | 28  | 29   | 30 | 1  | 2  | 01:00 |
| ·Ψ.        |                                                                            | 3  | 4        | 5                         | 6  | 7  | 8    | 9        | 02:00 | 3  | 4  | 5   | 6    | 7  | 8  | 9  | 02:00 |
|            |                                                                            | 10 | 11       | 12                        | 13 | 14 | 15   | 16       | 03:00 | 10 | 11 | 12  | 13   | 14 | 15 | 16 | 03:00 |
|            |                                                                            | 17 | 18       | 19                        | 20 | 21 | 22   | 23       | 04:00 | 17 | 18 | 19  | 20   | 21 | 22 | 23 | 04:00 |
|            |                                                                            | 24 | 25       | 26                        | 27 | 28 | 29   | 30       | 05:00 | 24 | 25 | 26  | 27   | 28 | 29 | 30 | 05:00 |
|            |                                                                            |    |          |                           |    |    |      |          | -     | 31 | 1  | 2   | 3    | 4  | 5  | 6  | -     |

### ※タイムスタンプが開始時刻以上、終了時刻未満のデータを表示します

図 2.4 開始時刻と終了時の入力

### 2.3 ポイントデータの書込

時系列データベースにポイントのデータを書き込む方法を説明します。データを書き込みたいポイントを一覧から選ん で「ポイントの詳細」ページに移動してください。

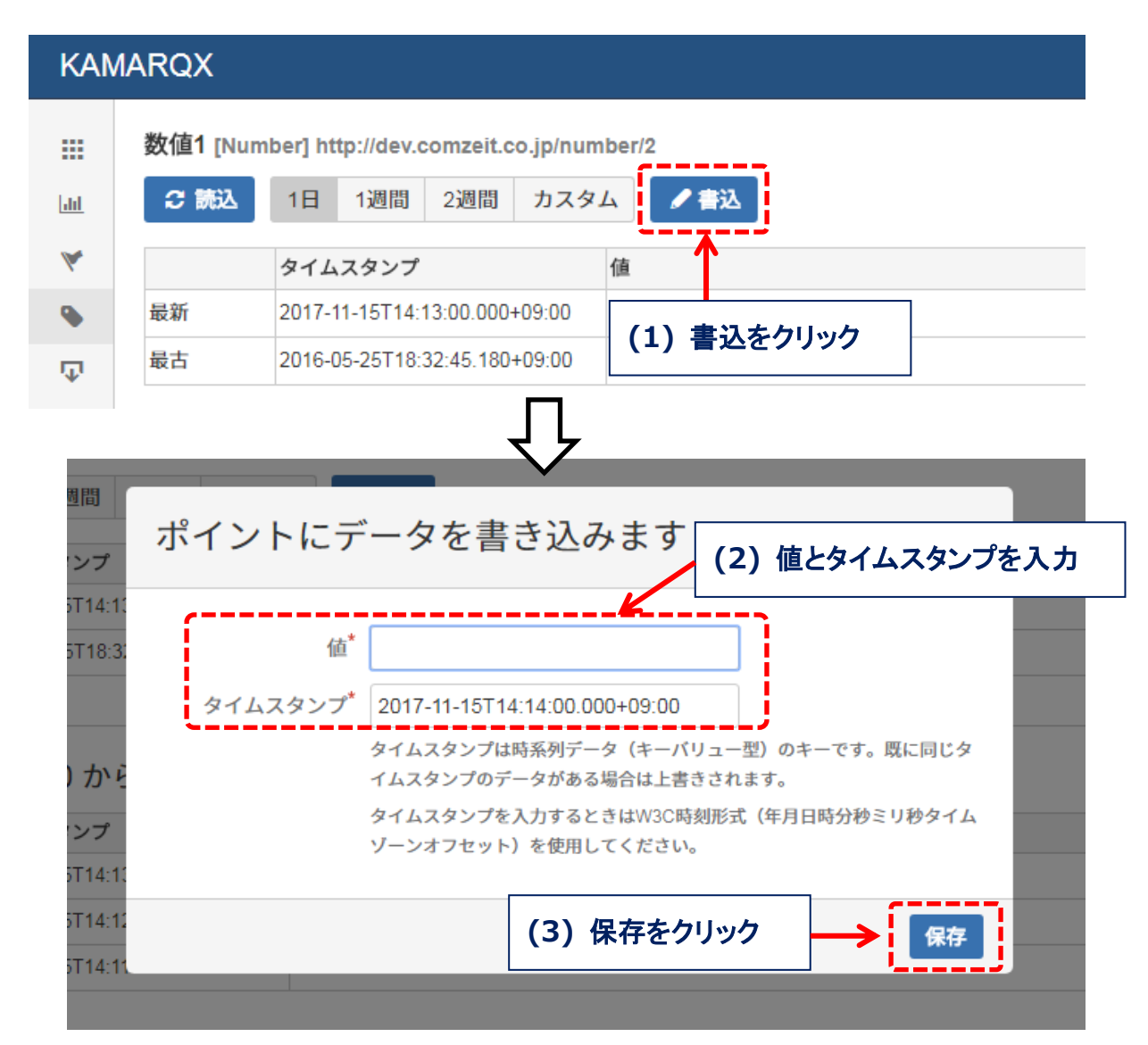

#### 図 2.5 ポイントの書込

- (1) 「書込」ボタンをクリックしてください。
- (2) ポップアップしたダイアログ上で「値」と「タイムスタンプ」を入力してください。
- (3) 「保存」をクリックしてください。

以上です。

既に同じタイムスタンプの値が存在する場合は上書きされます。

#### 2.4 ポイントデータの削除

時系列データに保存されているポイントのデータを削除する方法について説明します。削除対象のポイントを一覧から 選んで「詳細」ページに移動してください。

削除の方法は2種類あります。1つは特定のタイムスタンプのデータを1つずつ削除する方法で、もう1つは期間を 指定して範囲内のデータを全て削除する方法です。これらの操作は元に戻らないので注意してください。

#### 特定タイムスタンプのデータ削除

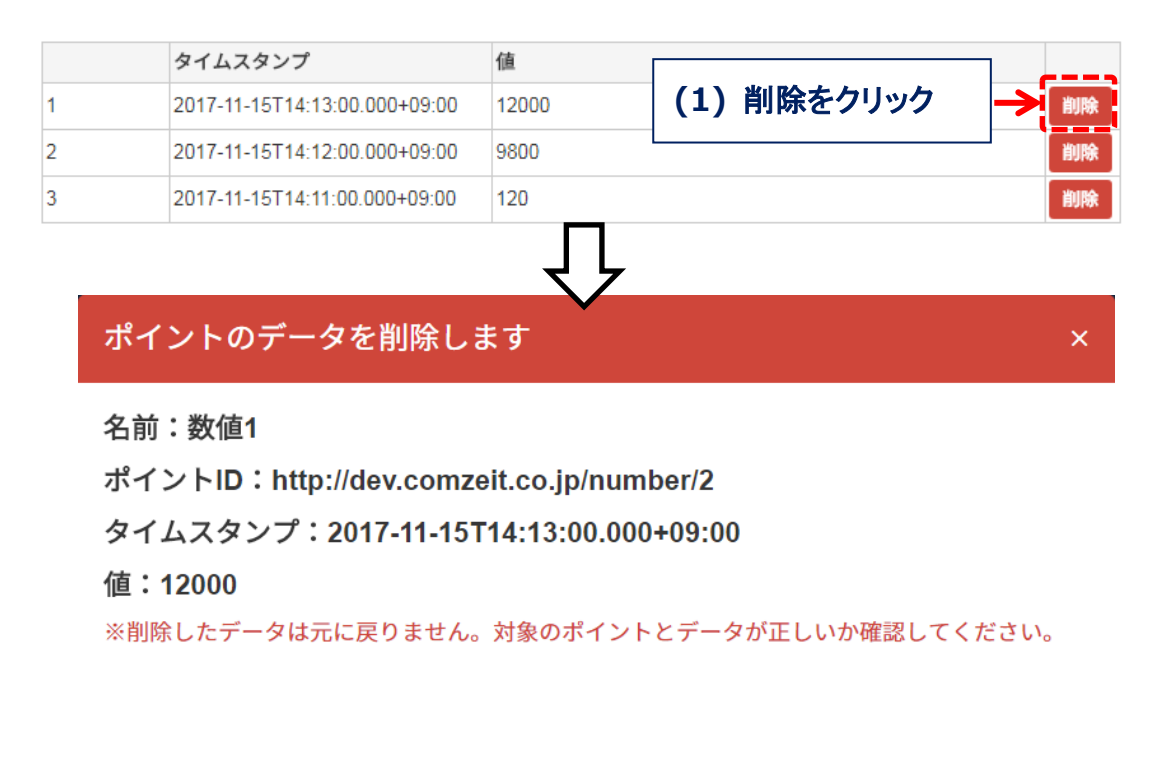

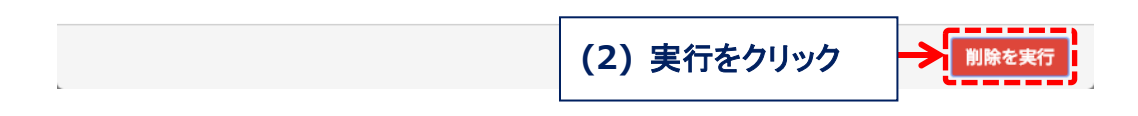

図 2.6 特定タイムスタンプのデータ削除

- (1) テーブルから削除するタイムスタンプの行を選んで「削除」ボタンをクリックしてください。
- (2) ポップアップしたダイアログ上で「削除を実行」ボタンをクリックしてください。以上です。

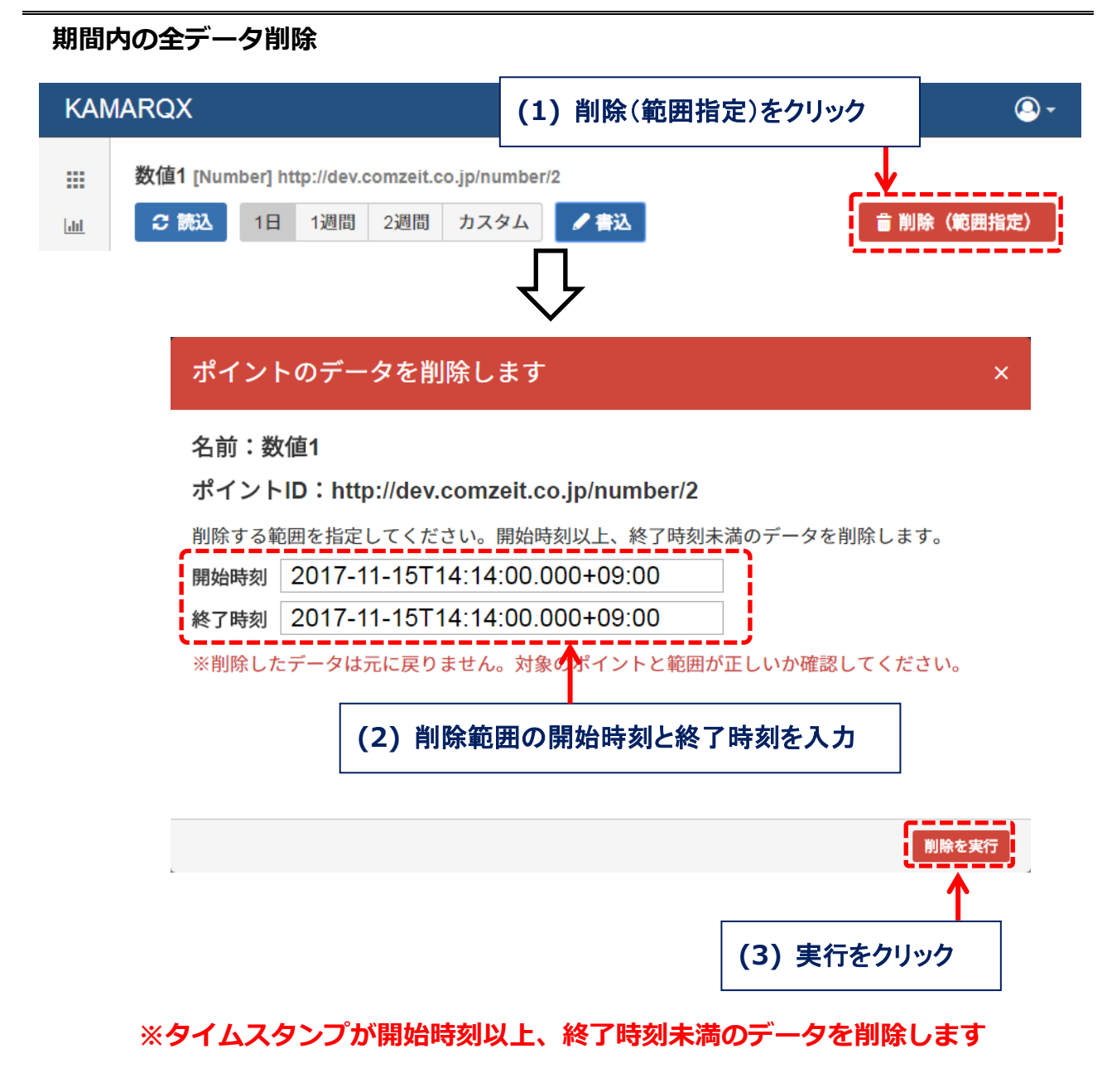

図 2.7 期間内の全データ削除

- (1) 右上の「削除(範囲指定)」ボタンをクリックしてください。
- (2) ポップアップしたダイアログ上で「開始時刻」、「終了時刻」を入力してください。
- (3) 「削除を実行」ボタンをクリックしてください。 以上です。

# 3. お問い合わせ先

OpenBlocks IDM シリーズに関するお問い合わせは専用フォームまたはメールでの受付となります。

#### ① 専用フォーム

下記 URL からお問い合わせ下さい。 https://www.plathome.co.jp/contact/con-support/

#### ② メール

下記メールアドレスへ製品本体のシリアル番号を記載のうえ、お問い合わせ下さい。

support@plathome.co.jp